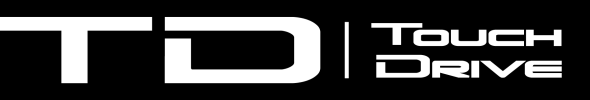

# **OS Recovery**

## TouchDrive OS Recovery Upgrade

The OS upgrade can be used to upgrade or recover the operating system of your TouchDrive control panel.

0

**Important:** Before starting the upgrade, check the revision of TouchDrive hardware you have. The revision of the hardware is shown on a label affixed to the bottom of the control panel. The part number (**PN:**) contains the revision as the last two numbers in the sequence. So 4880AR-212-**03** indicates revision **03** hardware.

*Note:* You will need a blank USB drive of at least 8GB (Less than 32GB is recommended).

## Hardware/Software Compatibility

Before starting the upgrade, ensure that you have the correct files for your revision of hardware.

Table 1: Hardware Revisions and Minimum SoftwareCompatibility

| Item                            | Hardware Revision                 |                                     |                                     |  |
|---------------------------------|-----------------------------------|-------------------------------------|-------------------------------------|--|
|                                 | 01-02<br>(Qseven®)                | 03 (AMD<br>Ryzen <sup>™</sup> )     | 4882AR (AMD<br>Ryzen <sup>™</sup> ) |  |
| TD<br>Recovery<br>(OS)          | HWRev02-<br>V3.0-395 or<br>higher | HWRev03-V3.0.1-48af772 or<br>higher |                                     |  |
| TouchDrive<br>Software          | HWRev02-<br>V3.0.440 or<br>higher | HWRev03-V3.0.1.447 or higher        |                                     |  |
| Ultrix<br>Acuity<br>Software    | 13.0a or higher                   |                                     |                                     |  |
| Ultra<br>Software               |                                   |                                     |                                     |  |
| Ultrix<br>Carbonite<br>Software |                                   |                                     |                                     |  |
| Ultra 60<br>Software            | 8.2 or higher                     |                                     |                                     |  |
| Carbonite<br>Black<br>Software  |                                   |                                     |                                     |  |

| Item                        | Hardware Revision  |                                 |                                     |  |
|-----------------------------|--------------------|---------------------------------|-------------------------------------|--|
|                             | 01-02<br>(Qseven®) | 03 (AMD<br>Ryzen <sup>™</sup> ) | 4882AR (AMD<br>Ryzen <sup>™</sup> ) |  |
| Carbonite<br>Software       |                    |                                 |                                     |  |
| Graphite<br>Software        |                    |                                 |                                     |  |
| Graphite<br>CPC<br>Software |                    |                                 |                                     |  |

*Note:* The *TD OS Recovery Kit* is available for download from the Ross Video website.

**Note:** The TD3 and TD4 panels require TD software and OS version 3.0, or higher.

# To Create a Bootable USB Drive (Windows<sup>®</sup> 10)

The bootable USB is required for the panel to boot from a temporary OS while the OS on the panel is being replaced.

- **1.** Insert the USB into a USB port on your computer.
- 2. Right-click on the Start button and click Windows PowerShell (Admin).

Tip: If there is a security dialog, click Yes to continue.

 At the C:\windows\system32\ prompt, type diskpart and press enter on the keyboard.

Wait for the DISKPART> prompt to appear.

**4.** Type list volume and press **enter**.

This will return a list of all the drives connected to the system. Find the volume number for the USB drive you want to use for the OS. The **Type** will be Removable.

- 5. Type select volume # where # is the volume number of your USB drive and press enter.
- 6. Type clean and press enter.

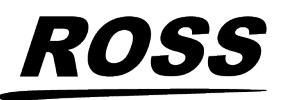

© 2024 Ross Video Limited. Ross<sup>®</sup> and any related marks are trademarks or registered trademarks of Ross Video Limited. All other trademarks are the property of their respective companies. PATENTS ISSUED and PENDING. All rights reserved. No part o this publication may be reproduced, stored in a retrieval system, or transmitted in any form or by any means, mechanical, photocopying, recording or otherwise, without the prior written permission of Ross Video. While every precaution has been taken in the preparation of this document, Ross Video assumes no responsibility for errors or omissions. Neither is any liability assumed for damages resulting from the use of the information contained herein.

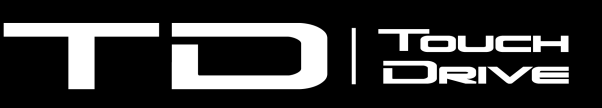

**Tip:** If you receive a **System cannot find the file specified** message, continue with the next step.

- 7. Type list volume and confirm the volume number of the USB.
- 8. Type select volume # where # is the volume number of your USB drive and press enter.
- **9.** Type convert gpt and press **enter**.
- **10.** Type list volume and confirm the volume number of the USB.
- **11.** Type select volume # where # is the volume number of your USB drive and press **enter**.
- **12.** Create the primary partition on the USB Drive using one of the following commands, depending on the size of your USB drive:
  - 32GB or smaller create partition primary and press **enter**.
  - larger than 32GB create partition primary size=32000 and press enter.
- **13.** Type list volume and confirm the volume number of the USB after creating the primary partition.
- **14.** Type select volume #, where # is the volume number of your USB drive and press enter.
- 15. Type format fs=FAT32 label=
  "TD-Install" quick override and press
  enter.

**Note:** If your USB is larger than 32GB, you cannot use the *quick* format or the process will fail. You can drop the *quick* from the command, but the format will take longer.

- **16.** Type assign and press **enter**.
- **17.** Type exit and press enter.

### To Copy the Installer to the USB

Once you have created the bootable USB, you can extract the files to the USB.

- **1.** Locate the correct TD-Recovery file on your computer.
  - td-recovery-HWRev02-V#-###.zip TD panels with a hardware revision of 01 or 02 using an Intel<sup>®</sup> Celeron<sup>®</sup> processor.
  - td-recovery-HWRev03-V#-######.zip TD panels with a hardware revision of 03 using an AMD AMD Ryzen<sup>™</sup> processor or the 4882AR Series of panels.
- 2. Extract the archive to the TD-Install USB.

**Note:** Ensure that you extract the files to the uppermost (root) directory of the USB.

**Tip:** Depending on the archive tool you are using, it might be easiest to copy the zip file to the USB and right-click on the file and select extract/extract here.

**3.** Eject and remove the USB drive from your computer.

### To Upgrade the OS

Boot the control panel from the USB to upgrade to Dual Boot.

- **Important:** You must have a keyboard connected to your control panel to be able to enter the boot menu.
- **1.** Insert the TD-Install USB drive into a USB port on your control panel.
- **2.** Shutdown and power your control panel back on.
- **3.** Press one of the F keys to access the boot menu. The button depends on the revision of hardware you have.
  - HW Rev 01-02 press F10 on your keyboard repeatedly until the boot menu appears.
  - HW Rev 03 / 4882AR Series press F7 on your keyboard repeatedly until the boot menu appears.
- **4.** Select the connected USB drive as the boot device. It will be listed as UEFI: and the vendor description of the USB.
- 5. Press enter.

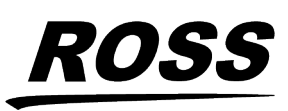

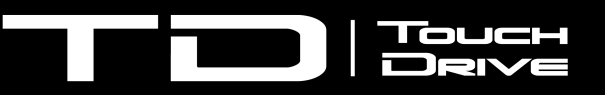

**Important:** Do NOT power off the control panel or remove the USB during the upgrade.

*Note:* The upgrade will take several minutes to complete.

The panel will boot into the Carbonite partition and DashBoard will load.

*Note:* You must manually configure the network settings for both the Carbonite and Acuity<sup>®</sup> modes to the network setting you want to use. Configure the network settings in Carbonite, boot into Acuity<sup>®</sup> mode, and configure the network settings in Acuity<sup>®</sup>.

### **TouchDrive Panel Boot Mode**

The TouchDrive control panel can control either an Acuity<sup>®</sup> or Carbonite based switcher by booting in either Acuity<sup>®</sup> or Carbonite mode.

If you want to connect the TouchDrive panel to an Acuity<sup>®</sup> or Carbonite switcher, you must switch the panel to boot in that mode. If the panel is in Carbonite mode and you want to connect to an Acuity<sup>®</sup> frame, you must boot up the panel, navigate to the menu and switch it to Acuity<sup>®</sup> mode.

*Note:* To switch between Acuity<sup>®</sup> and Carbonite modes, you must be running Acuity<sup>®</sup> v12.1a, or higher, and TouchDrive 1.5, or higher.

**Note:** Once you have booted the panel in the proper mode, refer to the documentation for your switcher for connecting a control panel to your frame.

#### To Switch TouchDrive to Acuity<sup>®</sup>

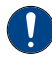

**Important:** The Acuity<sup>®</sup> frame must be running software version **12.1a**, or higher, to connect to the TouchDrive control panel.

- 1. Power on the control panel and wait for DashBoard to load on the touchscreen display.
- From the tree view for the control panel, double-click Configuration > Switch to Acuity mode.
- 3. Click Switch & Reboot.

**Note:** This function is only available on the DashBoard menus running on the control panel. It is not available on remote DashBoard connections.

The control panel will reboot into Acuity<sup>®</sup> mode.

#### To Switch TouchDrive to Carbonite

**Important:** The Carbonite frame must be running the minimum software to connect to the TouchDrive control panel that is configured as Dual Boot.

- **1.** Power on the control panel and wait for Acuity<sup>®</sup> menu to load on the touchscreen display.
- **2.** Press the **Home** button three (3) times to put the panel into setup mode.
- 3. Press HOME > More > System Shutdown > More > Switch to Carbonite .

The control panel will reboot into Carbonite mode.

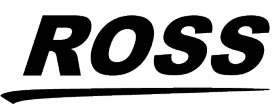